## **Clinic User**

**Objectives:** At the completion of this section, the learner will know how to:

- assign chart numbers to patients in ImmPRINT
- generate a patient list
- perform clinic user functions
- complete additional tasks for HL7 sites

A clinic user is a clinic personnel delegated with the responsibility to administer and document patients' vaccinations. Medical authorities are professionals with a national provider identifier (NPI) number, who order and authorize the administration of vaccines at their practice. Medical authorities can have a clinic user account, but it is not required.

## **Assigning Chart Numbers**

Clinic users should assign a chart number to their patients. The chart number is the unique identifier the clinic has for each individual patient (i.e. medical record number). After searching and selecting the correct patient, select the Chart #/Follow Up tab from the "Patient Details" page.

| -1 | - Patient Details                        |                                          |                     |            |  |  |  |  |  |
|----|------------------------------------------|------------------------------------------|---------------------|------------|--|--|--|--|--|
|    | alient Details                           |                                          |                     |            |  |  |  |  |  |
|    | Name                                     | DOB                                      | Age                 | RegistryID |  |  |  |  |  |
|    | TES, TEST                                | 01/23/1994                               | 24 Yrs 2 Mo 26 days | (15919272) |  |  |  |  |  |
|    |                                          |                                          |                     |            |  |  |  |  |  |
|    | Patient Details Contact Info Parent Info | o Insurance Information Chart #/Follow U | Patient Notes       |            |  |  |  |  |  |

If the "Chart #" box is empty, enter the patient's chart number in the indicated space.

| Add | Chart #                                                                                                    | Site Name<br>IMMPRINT TEST CLINIC                                                | Follow-Up<br>ACTIVE | ×  |  |  |  |  |
|-----|----------------------------------------------------------------------------------------------------|----------------------------------------------------------------------------------|---------------------|----|--|--|--|--|
|     |                                                                                                    |                                                                                  | immo                | nt |  |  |  |  |
|     | ALABAM<br>Vaccines for Cl<br>PROGRA                                                                                                    | A<br>hildren<br>M<br>Alabama Department of P<br>upization Division 201 Monroe St | ublic Health        |    |  |  |  |  |
|     | Immunization Division, 201 Monroe St, Montgomery, AL 36104<br>1-800-469-4599 www.alabamapublichealth.gov/immunization/index.html 11/17/17 |                                                                                  |                     |    |  |  |  |  |

The user will also see a "Follow-up" drop down box. This field allows the user to notate patient information as well. See the image below.

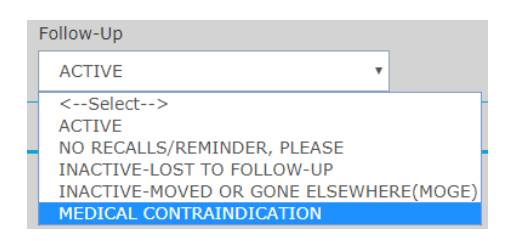

Once complete select "Add". If at any time this information needs to be modified, simply

return to the Chart #/Follow Up tab to make the necessary corrections, and select "Update".

| Name<br>TES, TEST | D0<br>01                                                                                       | OB<br>1/23/1994 | Age<br>24 Yrs 2 Mo 26 days | RegistryID<br>(15919272) |        |  |  |  |  |
|-------------------|------------------------------------------------------------------------------------------------|-----------------|----------------------------|--------------------------|--------|--|--|--|--|
| Patient Detail    | Patient Details Contact Info Parent Info Insurance Information Chart #/Follow Up Patient Notes |                 |                            |                          |        |  |  |  |  |
|                   |                                                                                                |                 |                            |                          |        |  |  |  |  |
|                   | Site Name                                                                                      | Chart#          | Follow-Up                  |                          |        |  |  |  |  |
| Update            | IMMPRINT TEST<br>CLINIC                                                                        | 4568            | ACTIVE                     | Ŧ                        | Delete |  |  |  |  |

# **Generating the Patient List**

Once patients have been assigned a site in ImmPRINT, site users are able to view their Patient List". From the Site Maintenance tab on the left side of the screen choose "Patient List".

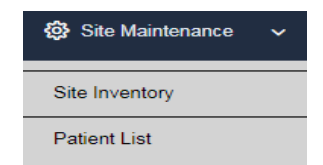

The "Patient List" page will appear showing the patients that are in ImmPRINT and assigned to the user's site. The list defaults to showing only active patients, but users can compile a list showing inactive or both active and inactive patients. Once a selection has been made, click "Search". Select "Cancel" to default back to showing active patients only.

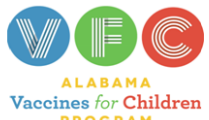

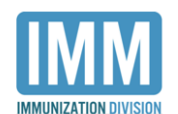

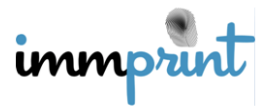

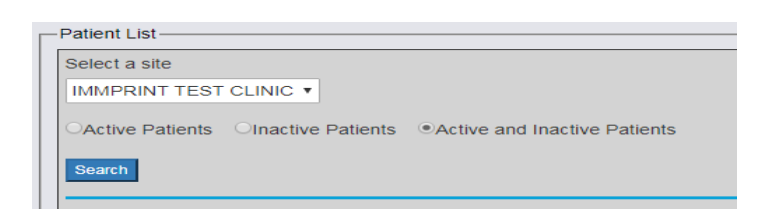

The list defaults to showing patients in alphabetical order using both first and last names, but users can sort further by patients' first names or last names. When a user clicks the radio button next to the criteria, the system automatically sorts the list. Selecting "Cancel" will default the list to sorting by both first and last name.

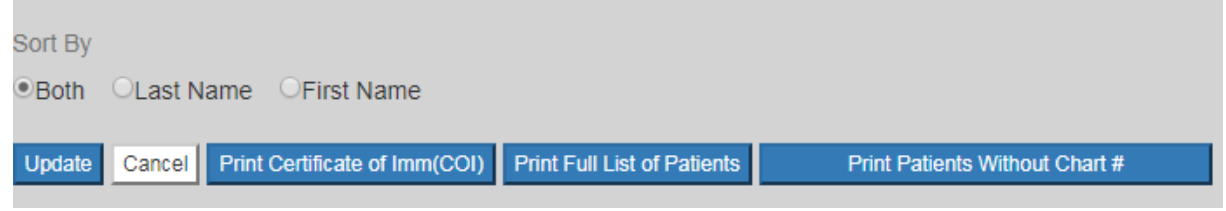

See below a Patient List showing active and inactive patients that are sorted according to first

and last names.

| Patient List                  |                        |                       |                                          |     |                                |  |  |  |
|-------------------------------|------------------------|-----------------------|------------------------------------------|-----|--------------------------------|--|--|--|
| Select a site                 |                        |                       |                                          |     |                                |  |  |  |
| IMMPRINT TEST CLINIC •        | IMMPRINT TEST CLINIC * |                       |                                          |     |                                |  |  |  |
| OActive Patients OInactive    | Patients •Active       | and Inactive P        | atients                                  |     |                                |  |  |  |
| Search                        |                        |                       |                                          |     |                                |  |  |  |
| Sort By                       |                        |                       |                                          |     |                                |  |  |  |
| Both OLast Name OFirs         | st Name                |                       |                                          |     |                                |  |  |  |
| Undate Cancel Print Certifica | ate of Imm(COI)        | int Full List of Pati | ents Print Patients Without Chart #      |     |                                |  |  |  |
|                               |                        |                       |                                          |     |                                |  |  |  |
| D                             |                        | T                     |                                          |     |                                |  |  |  |
|                               |                        |                       |                                          |     |                                |  |  |  |
| Name                          | DOB                    | Number                | Status                                   | COI | Exemption                      |  |  |  |
| DAVIS, TEA                    | 8/19/1955              | 12458                 | NO RECALLS/REMINDER, PLEASE              |     |                                |  |  |  |
| DEOLIVEIRA, TEST<br>GWENDOLYN | 5/10/1999              | 1425                  | INACTIVE-MOVED OR GONE ELSEWHERE(MOGE) V |     |                                |  |  |  |
| DOE, JANE B                   | 1/1/2011               | 123                   | INACTIVE-MOVED OR GONE ELSEWHERE(MOGE) V |     | Partial Religious<br>Exemption |  |  |  |
| TES, TES                      | 2/26/2018              | 1998                  | ACTIVE                                   |     |                                |  |  |  |
| TES, TEST                     | 1/23/1994              | 4568                  | ACTIVE                                   |     |                                |  |  |  |
| TESSTER, TESS                 | 6/27/2009              | 1584                  | ACTIVE                                   |     | Partial Religious<br>Exemption |  |  |  |

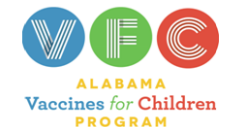

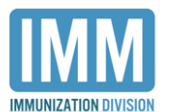

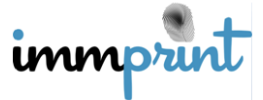

Alabama Department of Public Health

Immunization Division, 201 Monroe St, Montgomery, AL 36104

From the generated list, users can further sort according to patient names, dates of birth, chart numbers, or exemption statuses. The three print buttons above the patient list allow users to easily print the indicated document for their entire list of patients. Users can also modify patient's statuses from this page by clicking on the dropdown arrow in the status column. When the change is made, select "Update".

## **Clinic User Functions**

#### **Document Patients' Vaccinations**

The primary function of the clinic user is to accurately document patients' vaccine histories. Clinic users can document both administered and historical vaccinations. Please refer to the "Vaccine History" section of this manual for instructions on how to document vaccines.

#### **View/Print Vaccination Resources**

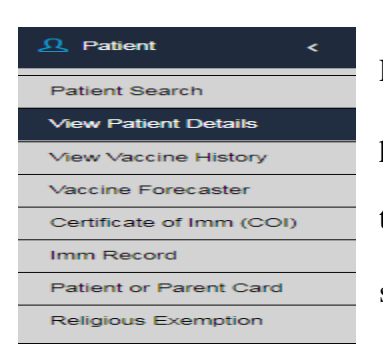

Clinic users have access to the Vaccine Forecaster,

Patient/Parent Card, and COI, which assist clinic staff and users in providing the best care possible. After selecting the correct patient, the user can choose the desired document from the left side of the screen. We will briefly discuss each document's purpose.

#### Vaccine Forecaster

The vaccine forecaster is a document that shows the recommended vaccines for a patient based upon the vaccination history in ImmPRINT. The document lists the names and dates the vaccines were given. Each vaccine is evaluated as either valid, invalid, or accepted

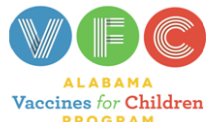

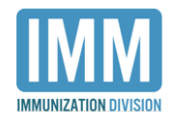

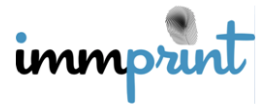

according to Advisory Committee on Immunization Practices' (ACIP) recommendations. For invalid vaccines, the reason is displayed, and will not be counted towards meeting the vaccine series. Lastly, a list of recommended vaccines will be provided. Please note that the forecaster will always display recommendations according to ACIP, and does not change standards even if a patient has a medical and/or religious exemption. An example of the forecaster report is displayed below.

| RP-T)<br>RP-T)<br>PED/ADOL 2<br>RP-T)<br>ELLA | Vaccination Date<br>10/10/2014<br>10/05/2011<br>10/05/2011<br>12/06/2011<br>12/06/2011<br>12/06/2011<br>12/06/2011<br>02/07/2012<br>02/07/2012<br>08/05/2015<br>01/02/2016<br>08/05/2015<br>10/10/2012<br>08/06/2012 | Evaluation Valid Valid Valid Valid Valid Valid Valid Valid Valid Valid Valid Valid Valid Valid Valid Valid Valid Valid Valid Valid Valid Valid Valid Valid Valid Valid Valid                                                                                                    | Invalio                                                                                                    | <u>d Reason</u>                                                                                                    |
|-----------------------------------------------|----------------------------------------------------------------------------------------------------|----------------------------------------------------------------------------------------------------|----------------------------------------------------------------------------------------------------|----------------------------------------------------------------------------------------------------|
| RP-T)<br>RP-T)<br>PED/ADOL 2<br>RP-T)<br>ELLA | 10/10/2014<br>10/05/2011<br>10/05/2011<br>12/06/2011<br>12/06/2011<br>12/06/2011<br>12/06/2011<br>02/07/2012<br>02/07/2012<br>02/07/2012<br>08/05/2015<br>01/02/2016<br>08/05/2015<br>10/10/2012<br>08/06/2012       | Valid<br>Valid<br>Valid<br>Valid<br>Valid<br>Valid<br>Valid<br>Valid<br>Valid<br>Valid<br>Valid<br>Valid<br>Valid<br>Valid                                                                                                    |                                                                                                    |                                                                                                    |
| RP-T)<br>RP-T)<br>PED/ADOL 2<br>RP-T)<br>ELLA | 10/05/2011<br>10/05/2011<br>12/06/2011<br>12/06/2011<br>12/06/2011<br>12/06/2011<br>02/07/2012<br>02/07/2012<br>08/05/2015<br>01/02/2016<br>08/05/2015<br>10/10/2012<br>08/09/2012                                   | Valid<br>Valid<br>Valid<br>Valid<br>Valid<br>Valid<br>Valid<br>Valid<br>Valid<br>Valid<br>Valid<br>Valid<br>Valid<br>Valid                                                                                                    |                                                                                                    |                                                                                                    |
| RP-T)<br>RP-T)<br>PED/ADOL 2<br>RP-T)<br>ELLA | 10/05/2011<br>10/05/2011<br>12/06/2011<br>12/06/2011<br>12/06/2011<br>02/07/2012<br>02/07/2012<br>02/07/2012<br>08/05/2015<br>01/02/2016<br>08/05/2015<br>10/10/2012<br>08/09/2012                                   | Valid<br>Valid<br>Valid<br>Valid<br>Valid<br>Valid<br>Valid<br>Valid<br>Valid<br>Valid<br>Valid<br>Valid<br>Valid                                                                                                    |                                                                                                    |                                                                                                    |
| RP-T)<br>RP-T)<br>PED/ADOL 2<br>RP-T)<br>ELLA | 10/05/2011<br>12/06/2011<br>12/06/2011<br>12/06/2011<br>02/07/2012<br>02/07/2012<br>02/07/2012<br>08/05/2015<br>01/02/2016<br>08/05/2015<br>10/10/2012<br>08/06/2012                                                 | Valid<br>Valid<br>Valid<br>Valid<br>Valid<br>Valid<br>Valid<br>Valid<br>Valid<br>Valid<br>Valid<br>Valid                                                                                                    |                                                                                                    |                                                                                                    |
| RP-T)<br>PED/ADOL 2<br>RP-T)<br>ELLA          | 12/06/2011<br>12/06/2011<br>12/06/2011<br>02/07/2012<br>02/07/2012<br>02/07/2012<br>08/05/2015<br>01/02/2016<br>08/05/2015<br>10/10/2012<br>08/06/2012                                                               | Valid<br>Valid<br>Valid<br>Valid<br>Valid<br>Valid<br>Valid<br>Valid<br>Valid<br>Valid<br>Accepted                                                                                                    |                                                                                                    |                                                                                                    |
| RP-T)<br>PED/ADOL 2<br>RP-T)<br>ELLA          | 12/08/2011<br>12/08/2011<br>02/07/2012<br>02/07/2012<br>02/07/2012<br>08/06/2015<br>08/05/2015<br>01/02/2016<br>08/05/2015<br>10/10/2012<br>08/09/2012                                                               | Valid<br>Valid<br>Valid<br>Valid<br>Valid<br>Valid<br>Valid<br>Valid<br>Valid<br>Accepted                                                                                                    |                                                                                                    |                                                                                                    |
| RP-T)<br>PED/ADOL 2<br>RP-T)<br>ELLA          | 12/08/2011<br>02/07/2012<br>02/07/2012<br>02/07/2012<br>08/05/2015<br>01/02/2016<br>08/05/2015<br>10/10/2012<br>08/09/2012                                                                                           | Valid<br>Valid<br>Valid<br>Valid<br>Valid<br>Valid<br>Valid<br>Valid<br>Accepted                                                                                                    |                                                                                                    |                                                                                                    |
| RP-T)<br>PED/ADOL 2<br>RP-T)<br>ELLA          | 02/07/2012<br>02/07/2012<br>02/07/2012<br>08/05/2015<br>08/05/2015<br>01/02/2018<br>08/05/2015<br>10/10/2012<br>08/09/2012                                                                                           | Valid<br>Valid<br>Valid<br>Valid<br>Valid<br>Valid<br>Valid<br>Accepted                                                                                                    |                                                                                                    |                                                                                                    |
| PED/ADOL 2<br>RP-T)<br>ELLA                   | 02/07/2012<br>02/07/2012<br>08/05/2015<br>08/05/2015<br>01/02/2018<br>08/05/2015<br>10/10/2012<br>08/09/2012                                                                                                    | Valid<br>Valid<br>Valid<br>Valid<br>Valid<br>Valid<br>Accepted                                                                                                    |                                                                                                    |                                                                                                    |
| PED/ADOL 2<br>RP-T)<br>ELLA                   | 02/07/2012<br>08/05/2015<br>08/05/2015<br>01/02/2016<br>08/05/2015<br>10/10/2012<br>08/09/2012                                                                                                    | Valid<br>Valid<br>Valid<br>Valid<br>Valid<br>Accepted                                                                                                    |                                                                                                    |                                                                                                    |
| PED/ADOL 2<br>RP-T)<br>ELLA                   | 08/05/2015<br>08/05/2015<br>01/02/2018<br>08/05/2015<br>10/10/2012<br>08/09/2012                                                                                                    | Valid<br>Valid<br>Valid<br>Valid<br>Accepted                                                                                                    |                                                                                                    |                                                                                                    |
| PED/ADOL 2<br>RP-T)<br>ELLA                   | 08/05/2015<br>01/02/2016<br>08/05/2015<br>10/10/2012<br>08/09/2012                                                                                                    | Valid<br>Valid<br>Valid<br>Accepted                                                                                                    |                                                                                                    |                                                                                                    |
| PED/ADOL 2<br>RP-T)<br>ELLA                   | 01/02/2016<br>08/05/2015<br>10/10/2012<br>08/09/2012                                                                                                    | Valid<br>Valid<br>Accepted                                                                                                    |                                                                                                    |                                                                                                    |
| RP-T)                                         | 08/05/2015<br>10/10/2012<br>08/09/2012                                                                                                    | Valid<br>Accepted                                                                                                    |                                                                                                    |                                                                                                    |
| ELLA                                          | 10/10/2012<br>08/09/2012                                                                                                    | Accepted                                                                                                    |                                                                                                    |                                                                                                    |
| ELLA                                          | 08/09/2012                                                                                                    |                                                                                                    | Below                                                                                                    | Minimum Age for the Series                                                                                                    |
| ELLA                                          |                                                                                                    | Valid                                                                                                    |                                                                                                    |                                                                                                    |
|                                               | 08/09/2012                                                                                                    | Valid                                                                                                    |                                                                                                    |                                                                                                    |
|                                               | 08/05/2015                                                                                                    | Valid                                                                                                    |                                                                                                    |                                                                                                    |
| ELLA                                          | 08/05/2015                                                                                                    | Valid                                                                                                    |                                                                                                    |                                                                                                    |
|                                               | 10/05/2011                                                                                                    | Valid                                                                                                    |                                                                                                    |                                                                                                    |
|                                               | 12/06/2011                                                                                                    | Valid                                                                                                    |                                                                                                    |                                                                                                    |
|                                               | 02/07/2012                                                                                                    | Valid                                                                                                    |                                                                                                    |                                                                                                    |
|                                               | 08/05/2015                                                                                                    | Valid                                                                                                    |                                                                                                    |                                                                                                    |
| JLT P FREE                                    | 09/16/2015                                                                                                    | Accepted                                                                                                    | Extra D                                                                                                    | Dose                                                                                                    |
| 31                                            |                                                                                                    | Not Recommend                                                                                                    | led Vac                                                                                                    | cines:                                                                                                    |
| Dose Numbe                                    | er Date Needed                                                                                                    | Vaccine                                                                                                    |                                                                                                    | Reason                                                                                                    |
| 1                                             | Due Now                                                                                                    | Hib                                                                                                    |                                                                                                    | Series Complete                                                                                                    |
| 2                                             | Due Now                                                                                                    | MMR                                                                                                    |                                                                                                    | Series Complete                                                                                                    |
| 1                                             | 08/05/2022                                                                                                    | Pneumococcal Con                                                                                                    | jugate                                                                                                    | Series Complete                                                                                                    |
| 1                                             | 08/05/2022                                                                                                    | Polio                                                                                                    |                                                                                                    | Series Complete                                                                                                    |
| 1                                             | 08/05/2022                                                                                                    | Varicella                                                                                                    |                                                                                                    | Series Complete                                                                                                    |
|                                               | 08/05/2076                                                                                                    | Rotavirus                                                                                                    |                                                                                                    | Too Old                                                                                                    |
|                                               | ULT P FREE<br>8:<br>Dose Numbr<br>1<br>2<br>1<br>1<br>1                                                                                                    | Dose Number         Date Needed           1         Due Now           2         Due Now           1         Due Now           1         Due Now           1         08/05/2022           1         08/05/2022           1         08/05/2022           1         08/05/2022           1         08/05/2022           1         08/05/2022           1         08/05/2022 | LLL I         Clock Color         Claid           10/05/2011         Valid           12/06/2011         Valid           12/06/2011         Valid           02/07/2012         Valid           08/05/2015         Valid           08/05/2015         Valid           08/05/2015         Valid           09/16/2015         Accepted           s:         Not Recomment           1         Due Now           1         Due Now           1         08/05/2022           1         08/05/2022           1         08/05/2022           1         08/05/2022           1         08/05/2022           1         08/05/2022 | LLL I     Calculation     Calculation       10/05/2011     Valid       12/08/2011     Valid       02/07/2012     Valid       08/05/2015     Valid       08/05/2015     Valid       09/16/2015     Accepted       Extra IC       Dose Number     Date Needed       Valid       Due Now     Hib       2     Due Now       1     08/05/2022       Pneumococcal Conjugate       1     08/05/2022       Varicella |

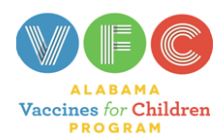

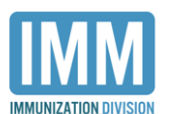

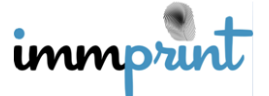

Alabama Department of Public Health

Immunization Division, 201 Monroe St, Montgomery, AL 36104

## **Certificate of Immunization (COI)**

Clinic users can view and print an official and unexpired ADPH COI for patients under 21 years of age. Please note that the COI follows the immunization requirements according to Alabama School Law, and it only counts valid doses. You cannot print a COI if the patient is not up to date for school-required vaccines. After clicking on "Certificate of Imm (COI)", users are able to see the pre-populated COI expiration date. A medical or religious exemption may affect the expiration date. Users are also able to print the patient's parent or guardian information on the COI. Once users make the selections, click "Submit" to view and/or print the COI.

| - Certificate of Imm (COI)                                                                  |                                            |                   |            |
|---------------------------------------------------------------------------------------------|--------------------------------------------|-------------------|------------|
| Name                                                                                        | DOB                                        | Age               | RegistryID |
| DOE, JOHN                                                                                   | 08/05/2011                                 | 6 Yrs 5 Mo 4 days | (14105868) |
| Submit                                                                                      |                                            |                   |            |
| Invalid doses will not appear                                                               | on COI (see forecaster).                   |                   |            |
| Medical and/or Religious exe<br>school and/or child care cent<br>expiration date populated. | mptions noted at the<br>ter may affect the |                   |            |
| Expiration Date                                                                             |                                            |                   |            |
| 12/22/2028                                                                                  |                                            |                   |            |
| Print Parent or Guardian Info                                                               | 2                                          |                   |            |
|                                                                                             |                                            |                   |            |
| Print Temporary COI                                                                         |                                            |                   |            |

Below is an example of an approved school COI. Notice the official ADPH seal transposed on the document and the ImmPRINT logo in the top left corner. COI's printed from a school will have the ImmPRINT logo in the bottom left corner.

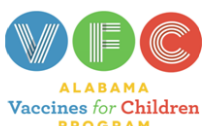

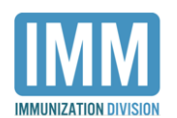

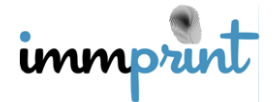

| DOE JOHN                                                      |                                                                    |                                                          |                                                           |                                                                                                    |                                             |                                                | 12/22/2028<br>Date of Expiration                                                                                                    |                             |                    |  |
|---------------------------------------------------------------|--------------------------------------------------------------------|----------------------------------------------------------|-----------------------------------------------------------|----------------------------------------------------------------------------------------------------|---------------------------------------------|------------------------------------------------|----------------------------------------------------------------------------------------------------|-----------------------------|--------------------|--|
| Child's Name (fi                                              | rst, middle, last)                                                 |                                                          | Birthdate                                                 | 80                                                                                                    |                                             | (Next                                          | Requir                                                                                                    | red Immuni:                 | zation)            |  |
|                                                               |                                                                    |                                                          |                                                           |                                                                                                    |                                             |                                                |                                                                                                    |                             |                    |  |
| Parent/Guardian                                               | Name (first, midd                                                  | lle, last)                                               |                                                           |                                                                                                    |                                             |                                                |                                                                                                    |                             |                    |  |
| Unless Specifically<br>schools and licens<br>www.adph.org/imn | v exempted by law, A<br>ed child care facilitie<br>nunization      | labama law(code o<br>s in Alabama. Instru                | f Alabama 1975, Se<br>uctions for this form               | ection 16-30-4) requ<br>and immunization (                                                                                                    | ires a certificate on<br>equirements by age | file for each child in<br>a re detailed via th | n attendan<br>e ADPH w                                                                                                    | ce in all<br>veb site at    |                    |  |
| Vaccine                                                       | DOSE1<br>DATE<br>MM   DD   YY                                      | DOSE2<br>DATE<br>MM   DD   YY                            | DOSE3<br>DATE<br>MM   DD   YY                             | DOSE4<br>DATE<br>MM   DD   YY                                                                                                    | DOSE5<br>DATE<br>MM   DD   YY               | DOSE6<br>DATE<br>MM   DD   YY                  | Total<br>Doses                                                                                                    | Confirmed<br>Lab<br>MM   YY | History<br>MM   YY |  |
|                                                               | 2X                                                                 | Requ                                                     | ired Vaccines                                             | for School or                                                                                                    | Child Care Att                              | endance                                        | 90)                                                                                                    | NS 4                        |                    |  |
| DTP,DTaP,DT                                                   | DTAP-HIB-IPV<br>10/05/11                                           | DTAP-HIB-IPV<br>12/06/11                                 | DTAP-HIB-IPV<br>02/07/12                                  | DTAP<br>10/10/14                                                                                                    | DTAP-IPV<br>08/05/15                        |                                                |                                                                                                    |                             |                    |  |
| ГD                                                            | TD<br>09/16/15                                                     | 10                                                       | Y IV                                                      |                                                                                                    |                                             | 2                                              |                                                                                                    |                             |                    |  |
| Tdap                                                          |                                                                    | 6. 2                                                     |                                                           | 15                                                                                                    |                                             | US                                             | ~                                                                                                    |                             | 8                  |  |
| PV,OPV                                                        | DTAP-HIB-IPV<br>10/05/11                                           | DTAP-HIB-IPV<br>12/06/11                                 | DTAP-HIB-IPV<br>02/07/12                                  | DTAP-IPV<br>08/05/15                                                                                                    |                                             |                                                | 2                                                                                                    |                             |                    |  |
| Hib<br>(Under Age 5)                                          | DTAP-HIB-IPV<br>10/05/11                                           | DTAP-HIB-IPV<br>12/06/11                                 | DTAP-HIB-IPV<br>02/07/12                                  | 25                                                                                                    |                                             |                                                |                                                                                                    |                             | 1                  |  |
| Measles                                                       | MMRV<br>08/09/12                                                   | MMRV<br>08/05/15                                         | 1000                                                      | and they                                                                                                    | E Contraction                               | <u></u>                                        | E                                                                                                    | 6                           |                    |  |
| Mumps                                                         | MMRV<br>08/09/12                                                   | MMRV<br>08/05/15                                         | af the of                                                 |                                                                                                    | K Chault                                    | 8                                              | F                                                                                                    | -1                          |                    |  |
| Rubella                                                       | MMRV<br>08/09/12                                                   | MMRV<br>08/05/15                                         | APP AND                                                   | * <b>E</b>                                                                                                    |                                             | ak b                                           | Ì                                                                                                    | -                           |                    |  |
| PCV                                                           | 60                                                                 |                                                          | 1233                                                      |                                                                                                    |                                             |                                                |                                                                                                    |                             |                    |  |
| /aricella                                                     | MMRV<br>08/09/12                                                   | MMRV<br>08/05/15                                         | Sec. MA                                                   |                                                                                                    | MAN NO                                      | ξ                                              | 1                                                                                                    |                             |                    |  |
|                                                               | EI                                                                 |                                                          | Reco                                                      | mmended Vac                                                                                                    | cines                                       |                                                | E                                                                                                    | 51                          |                    |  |
| HenA                                                          | HEP A                                                              |                                                          |                                                           |                                                                                                    |                                             | 1                                              | 10                                                                                                    | 7                           |                    |  |
| Jan D                                                         | 01/02/16                                                           |                                                          |                                                           |                                                                                                    | 6                                           |                                                |                                                                                                    |                             | 1                  |  |
| перв                                                          |                                                                    |                                                          |                                                           |                                                                                                    |                                             | 10                                             | 7/                                                                                                    |                             |                    |  |
| HPV                                                           | 10/10/12                                                           | S S                                                      | 22                                                        |                                                                                                    |                                             | 10.2                                           | and the second second s |                             | 1                  |  |
| MCV,<br>MPSV,MENB                                             |                                                                    | N.C.                                                     | N.                                                        |                                                                                                    | 1                                           | Y                                              |                                                                                                    | 66                          |                    |  |
| Rotavirus                                                     |                                                                    | _                                                        | A                                                         | 187                                                                                                    | 3                                           |                                                |                                                                                                    |                             |                    |  |
| NOTES                                                         | ÷                                                                  |                                                          |                                                           |                                                                                                    | Site N                                      | ame : TEST                                     |                                                                                                    | LMENT CLINI                 | с                  |  |
| A licensed phys                                               | ician or qualified (                                               | amployee of the J                                        | Alabama Dent of                                           | Public Health is                                                                                                    |                                             | erro (0)                                       |                                                                                                    |                             |                    |  |
| responsible for<br>and year. In ca                            | the content of this                                                | certificate. All d                                       | ates must include                                         | the month, day,                                                                                                    | ear Addre                                   | ss: 12 MAII                                    |                                                                                                    |                             | <b>IERY</b>        |  |
| of infection or te                                            | est must be filled in                                              | n the appropriate                                        | box(es).                                                  |                                                                                                    |                                             | 0.                                             |                                                                                                    |                             | 35                 |  |
| The certificate<br>expiration, nar                            | is NOT valid with                                                  | hout the name a<br>of the physician                      | nd birth date of<br>or health depart                      | the child, date of the child, date of the child of the child of the ch | of Telepi                                   | none #: (444)                                  | 5555555                                                                                                    | 5                           |                    |  |
| issue. A school<br>file for each chi<br>the Certificate       | l or facility offical is<br>Id in attendance. V<br>of Immunization | s responsible for<br>When a child lea<br>should be giver | keeping a curren<br>ves or transfers<br>n to a parent/gua | t valid Certificate<br>to another facil<br>ardian.                                                                                                    | on<br>ity,<br>Date o                        | of Issue: 1/9                                  | /2018                                                                                                    |                             |                    |  |
|                                                               |                                                                    |                                                          |                                                           |                                                                                                    |                                             | -                                              |                                                                                                    |                             |                    |  |
|                                                               |                                                                    |                                                          |                                                           |                                                                                                    |                                             |                                                |                                                                                                    |                             |                    |  |
|                                                               |                                                                    |                                                          |                                                           |                                                                                                    |                                             | 1                                              |                                                                                                    |                             |                    |  |

Alabama Department of Public Health

IMMUNIZATION DIVISION

Immunization Division, 201 Monroe St, Montgomery, AL 36104

ALABAMA Vaccines for Children PROGRAM

County Health Department clinic users can print a temporary COI, if necessary. On the Certificate of Imm (COI) page, check the "Print Temporary COI" box, and select "Submit". The new expiration date will auto populate to reflect 10 days from the date issued.

#### **Immunization Record**

The Immunization Record provides a printout of the patient's vaccination history. This report is to be used as a reference for clinic staff, and an example is provided below. Besides displaying the name and date the vaccine was given, it also lists clinical data such as the dose, site, vaccine lot and manufacturer information, and the clinic/vaccinator's name.

If the vaccine was given at a different site, then the clinic/vaccinator name will only display "Outside Clinic". If the clinic/vaccinator information is unavailable, it will state the clinic is "Unknown" or left blank.

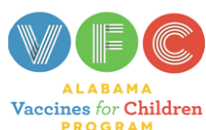

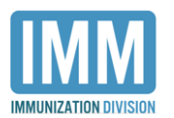

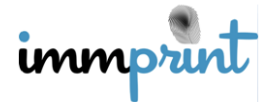

|                                                |                                    |                          | _                 |                 | Nar          | ne: <u>TEST,</u> | TES A      |            |                      |
|------------------------------------------------|------------------------------------|--------------------------|-------------------|-----------------|--------------|------------------|------------|------------|----------------------|
| Allergies:                                     |                                    | DO                       | B: <u>09/28/2</u> | 2003            |              |                  |            |            |                      |
| Reactions:                                     |                                    |                          |                   |                 | Cha          | rt# <u>12345</u> |            |            |                      |
|                                                |                                    |                          |                   |                 | Dat          | e of Service:    | 04/05/2018 |            |                      |
| Vaccine Family                                 | Type of Vaccine<br>(no Brand Name) | Date Given<br>(mm/dd/yy) | Age at<br>Adm     | Dose<br>(cc/mL) | Route & Site | Mfr.             | Lot #      | VIS Date   | Vaccinator Signature |
| Diphtheria, Tetanus,                           | DTAP                               | 11/28/03                 | 2 m               | 0.5             |              |                  |            |            |                      |
| e.g., DTaP, DTaP-Hib,                          | DT                                 | 11/29/04                 | 14 m              | 0.5             |              |                  |            |            |                      |
| DTaP-HepB-IPV, DT, Tdap,                       | DTAP-HIB-IPV                       | 01/01/12                 | 8 y               | 0.5             |              |                  |            |            |                      |
| ru, bran Hibhr V)                              | DTAP                               | 04/01/17                 | 13 y              | 0.5             |              |                  |            |            |                      |
|                                                | DTAP                               | 11/22/17                 | 14 y              | 0.5             |              |                  |            |            | OUTSIDE CLINIC       |
|                                                | TDAP                               | 02/05/18                 | 14 y              | 0.5             |              | PMC              |            |            | OUTSIDE CLINIC       |
| Polio                                          | DTAP-HIB-IPV                       | 01/01/12                 | 8 y               | 0.5             |              |                  |            |            |                      |
| (e.g., IPV, DTaP-HepB-Hib,<br>DTaP-Hib-IPV)    | IPV                                | 04/07/17                 | 13 y              | 0.5             |              | AP               | L1130-1    |            | OUTSIDE CLINIC       |
|                                                | IPV                                | 05/09/17                 | 13 y              | 0.5             |              | PMC              | L14621     |            | OUTSIDE CLINIC       |
|                                                | IPV                                | 01/21/18                 | 14 y              | 0.5             |              |                  |            |            |                      |
| Haemophilus influenzae                         | HIB (PRP-T)                        | 11/29/03                 | 2 m               | 0.5             |              |                  |            |            |                      |
| type b<br>(e.g., Hib, HepB-Hib, DTaP-          | DTAP-HIB-IPV                       | 01/01/12                 | 8 y               | 0.5             |              |                  |            |            |                      |
| Hib, DTaP-Hib-IPV)                             |                                    |                          |                   |                 |              |                  |            |            |                      |
|                                                |                                    |                          |                   |                 |              |                  |            |            |                      |
| Measles, Mumps, Rubella                        | MEASLES                            | 09/28/04                 | 12 m              | 0.5             |              |                  |            |            |                      |
| (MMR, MMRV)                                    | MEASLES                            | 02/01/10                 | 6 y               | 0.5             |              |                  |            |            |                      |
|                                                | MMR                                | 02/20/12                 | 8 y               | 0.5             |              |                  |            |            |                      |
|                                                | MMR                                | 05/06/17                 | 13 y              | 0.5             |              |                  |            |            | OUTSIDE CLINIC       |
|                                                | Rubella Disease<br>History         | 04/14/17                 |                   |                 |              |                  |            |            |                      |
| Varicella (Var, MMRV)                          | VARICELLA                          | 09/28/04                 | 12 m              | 0.5             |              |                  |            |            |                      |
|                                                | VARICELLA                          | 01/25/17                 | 13 y              | 0.5             | SC LA        | MSD              | L001325    |            | OUTSIDE CLINIC       |
| Hepatitis A                                    | HEP A                              | 04/07/17                 | 13 y              | 0.5             |              |                  |            |            | OUTSIDE CLINIC       |
| (e.g., HepA, HepA-HepB)                        | HEP A                              | 10/18/17                 | 14 y              | 0.5             | IM LD        | SKB              | 2427S      | 07/20/2016 | OUTSIDE CLINIC       |
|                                                | HEP A                              | 03/13/18                 | 14 y              | 0.5             |              | MSD              |            |            | OUTSIDE CLINIC       |
| Hepatitis B                                    | HEP B ADOL/PED                     | 04/07/17                 | 13 y              | 0.5             |              |                  |            |            | OUTSIDE CLINIC       |
| (e.g., HepB, HepB-Hib,<br>DTaP-HepB-IPV, HepA- | HEP B ADOL/PED                     | 05/10/17                 | 13 y              | 0.5             | IM LT        | SKB              | 3A9R3      | 07/20/2016 | OUTSIDE CLINIC       |
| HepB)                                          | HEP B                              | 06/13/17                 | 13 y              | 0.5             |              |                  |            |            | OUTSIDE CLINIC       |
|                                                | HEP B                              | 01/05/18                 | 14 y              | 0.5             |              |                  |            |            |                      |
| Human Papilomavirus                            | HPV9                               | 05/04/17                 | 13 y              | 0.5             | LA           |                  |            | 12/02/2016 | OUTSIDE CLINIC       |
| (e.g., HPV)                                    | HPV9                               | 05/23/17                 | 13 y              | 0.5             | IM LA        | MSD              | L013429    | 12/02/2016 | OUTSIDE CLINIC       |
|                                                | HPV9                               | 01/04/18                 | 14 y              | 0.5             | IM LA        |                  |            | 12/02/2016 | OUTSIDE CLINIC       |

## **Patient/Parent Card**

The Patient/Parent Card provides similar information as the Forecaster. This card should be used as a referral document and given to the parent or guardian. It lists vaccines given, the clinic that gave the vaccine (if known), and ACIP recommended vaccines and their due dates. An example is provided below.

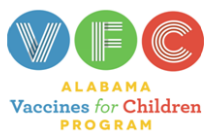

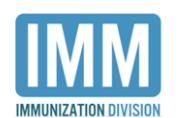

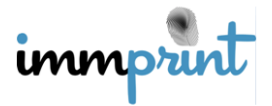

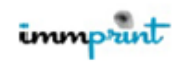

#### Alabama Immunization Record

Patient Name: DOE, JOHN

Date of Birth: 08/05/2011 Chart No.:

Parent(s) Name:

TEST ENROLLMENT CLINIC 12 MAIN STREET MONTGOMERY, AL 36117

444 555:5555

| Vaccine                                   | Vaccine Given         | Date Given | Physician or Clinic |
|-------------------------------------------|-----------------------|------------|---------------------|
| Diphtheria, Tetanus, Pertussis            | DTAP-HIB-IPV          | 10/05/11   | UNKNOWN CLINIC      |
| (DTaP, DTaP-Hib, DTaP-HepB-IPV, DT, Tdap, | DTAP-HIB-IPV          | 12/06/11   | UNKNOWN CLINIC      |
| Td, DTaP-Hib-IPV)                         | DTAP-HIB-IPV          | 02/07/12   | UNKNOWN CLINIC      |
|                                           | DTAP                  | 10/10/14   | ADPH TEST SITE      |
|                                           | DTAP-IPV              | 08/05/15   | UNKNOWN CLINIC      |
|                                           | TD ADULT P FREE       | 09/16/15   | COVINGTON FAMIL     |
|                                           | Religious Exempt      | 05/03/17   |                     |
|                                           | Religious Exempt      | 05/03/17   |                     |
| Polio                                     | DTAP-HIB-IPV          | 10/05/11   | UNKNOWN CLINIC      |
| (IPV, DTaP-HepB-Hib, DTaP-Hib-IPV)        | DTAP-HIB-IPV          | 12/06/11   | UNKNOWN CLINIC      |
|                                           | DTAP-HIB-IPV          | 02/07/12   | UNKNOWN CLINIC      |
|                                           | DTAP-IPV              | 08/05/15   | UNKNOWN CLINIC      |
|                                           | Religious Exempt      | 05/03/17   |                     |
| Haemophilus influenzae type b             | DTAP-HIB-IPV          | 10/05/11   | UNKNOWN CLINIC      |
| (Hib, HepB-Hib, DTaP-Hib, DTaP-Hib-IPV)   | DTAP-HIB-IPV          | 12/06/11   | UNKNOWN CLINIC      |
|                                           | DTAP-HIB-IPV          | 02/07/12   | UNKNOWN CLINIC      |
|                                           | HIB (PR:P-T)          | 08/05/15   | UNKNOWN CLINIC      |
| Measles, Mumps, Rubella (MMR, MMRV)       | MMRV                  | 08/09/12   | UNKNOWN CLINIC      |
|                                           | MMRV                  | 08/05/15   | UNKNOWN CLINIC      |
|                                           |                       |            |                     |
| Varicella (Var, MMRV)                     | MMRV                  | 08/09/12   | UNKNOWN CLINIC      |
|                                           | MMRV                  | 08/05/15   | UNKNOWN CLINIC      |
|                                           |                       |            |                     |
|                                           |                       |            |                     |
| Hepatitis A                               | HEP A PED/ADOL 2 DOSE | 01/02/16   | UNKNOWN CLINIC      |
| (HepA, HepA-HepB)                         |                       |            |                     |
| Hepatitis B                               |                       |            |                     |
| (HepB, HepB-Hib, DTaP-HepB-IPV, HepA-     |                       |            |                     |
| HepB)                                     |                       |            |                     |
|                                           |                       |            |                     |
| Human Papilomavirus(HPV)                  | HPV9                  | 10/10/12   | UNKNOWN CLINIC      |
|                                           |                       |            |                     |
|                                           |                       |            |                     |
| Meningococcal (MCV4, MPSV4)               |                       |            |                     |
|                                           |                       |            |                     |
| Pneumococcal                              | PCV13                 | 10/05/11   | UNKNOWN CLINIC      |
| (PCV, PPV)                                | PCV13                 | 12/06/11   | UNKNOWN CLINIC      |
|                                           | PCV13                 | 02/07/12   | UNKNOWN CLINIC      |
|                                           | PCV13                 | 08/05/15   | UNKNOWN CLINIC      |
| Rotavirus (Rota)                          |                       |            |                     |
|                                           |                       |            |                     |
|                                           |                       |            |                     |
|                                           |                       |            |                     |
| nfluenza (TIV, LAIV)                      |                       |            |                     |
| "Million                                  | HDV9                  | 10/10/12   | LINKNOWN CLINIC     |
| Juner                                     | HEPA PEDIADOL 2 DOSE  | 01/02/16   | UNKNOWN CLINIC      |
|                                           |                       |            |                     |
|                                           |                       |            |                     |
|                                           |                       |            |                     |
| DOF JOHN                                  |                       |            |                     |
| Becommended Vessines*                     |                       |            |                     |
| Recommended vaccines                      |                       |            |                     |
| Type Due Date                             |                       |            |                     |
|                                           |                       |            |                     |

| Recommended   | vaccines   |
|---------------|------------|
| Туре          | Due Date   |
| HepB          | Due Now    |
| HepA          | Due Now    |
| HPV           | 08/05/2022 |
| Meningococcal | 08/05/2022 |
| Tdap          | 08/05/2022 |
| PneumoPPV     | 08/05/2076 |
|               |            |

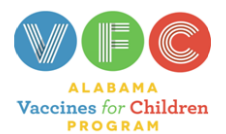

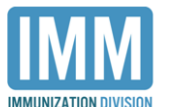

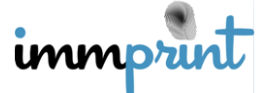

Alabama Department of Public Health

Immunization Division, 201 Monroe St, Montgomery, AL 36104

## **Medical Exemptions**

Clinic users at a facility with a licensed physician can provide a Certificate of Medical Exemption from school required immunizations. An approved Alabama Department of Public Health (ADPH) medical exemption form is accepted in lieu of a Certificate of Immunization (COI). Users are only able to issue medical exemptions for patients assigned to their clinic with a Chart #. To issue a medical exemption, the user must first search and select the correct patient. Click "Medical Exemption" on the left side of the screen. Although a site may be able to view and see the "Medical Exemption" tab, it does not mean it has the ability to issue medical exemptions. Sites that are not authorized to issue medical exemptions will receive the following message after selecting the "Medical Exemption" tab.

| _                                                     | Medical Exemption |            |                     |            |  |  |  |  |  |
|-------------------------------------------------------|-------------------|------------|---------------------|------------|--|--|--|--|--|
|                                                       |                   |            |                     |            |  |  |  |  |  |
|                                                       | Name              | DOB        | Age                 | RegistryID |  |  |  |  |  |
|                                                       | TEST, TES A       | 09/28/2003 | 14 Yrs 7 Mo 26 days | (15667618) |  |  |  |  |  |
|                                                       |                   |            |                     |            |  |  |  |  |  |
| Medical Exemptions cannot be added by this site type. |                   |            |                     |            |  |  |  |  |  |

Users at approved clinical sites should proceed with issuing a medical exemption using the following steps.

| Medical Exemption               |   |                   |                      |            |                           |  |  |  |  |
|---------------------------------|---|-------------------|----------------------|------------|---------------------------|--|--|--|--|
| Name                            |   | В                 | Age                  | F          | RegistryID                |  |  |  |  |
| TEST, TESTY ANOTHER             |   | )9/2004           | 14 Yrs 1 Mo 8 days ( |            | (15194656)                |  |  |  |  |
|                                 |   |                   |                      |            |                           |  |  |  |  |
| Exemption Type                  |   | Antigen           | Authorizer           | Begin Date | End Date or Vaccine Given |  |  |  |  |
| Add <select></select>           | • | <select></select> | <select> V</select>  | 5/17/2018  |                           |  |  |  |  |
| Print Partial Medical Exemption |   |                   |                      |            |                           |  |  |  |  |

In the first column, the user must select the exemption type: partial or full exemption.

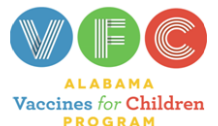

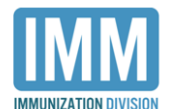

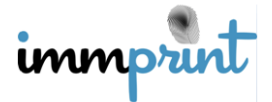

| Exemption Type                  | Antigen             | Authorizer        |
|---------------------------------|---------------------|-------------------|
| Add Partial Medical Exemption V | <select></select>   | <select></select> |
|                                 | <select></select>   |                   |
|                                 | DIPHTHERIA          |                   |
| Print                           | INACTIVATED POLIO   |                   |
|                                 | MEASLES             |                   |
|                                 | MMR                 |                   |
|                                 | MUMPS               |                   |
|                                 | PERTUSSIS ACELLULAR |                   |
|                                 | RUBELLA             |                   |
|                                 | TDAP                |                   |
|                                 | TETANUS             |                   |
|                                 | VARICELLA           |                   |
|                                 |                     |                   |

The user will need to select the indicated antigen. A full medical exemption does not require this step, as the administration of any vaccine is contraindicated for the patient. However, for partial exemptions, only one antigen can be chosen at a time.

| Medical Exemption       |                           |                     |                    |            |                           |  |
|-------------------------|---------------------------|---------------------|--------------------|------------|---------------------------|--|
|                         |                           |                     |                    |            |                           |  |
| Name DOE                |                           | OOB                 | Age F              |            | egistryID                 |  |
| TEST, TESTY ANOTHER 04/ |                           | 4/09/2004           | 14 Yrs 1 Mo 8 days | (1         | 5194656)                  |  |
|                         |                           |                     |                    |            |                           |  |
|                         |                           |                     |                    |            |                           |  |
|                         | Exemption Type            | Antigen             | Authorizer         | Begin Date | End Date or Vaccine Given |  |
| Update                  | Partial Medical Exemption | MMR                 | MEDICAL TEST       | 05/17/2018 |                           |  |
| Add                     | <select></select>         | <select> •</select> | <select></select>  | 5/17/2018  |                           |  |
| Print                   |                           |                     |                    |            |                           |  |

Lastly, the user will select the medical provider authorizing the exemption. The date in the last column automatically defaults to the present date. After all information is entered, select "Add". If another antigen needs to be added, the user will repeat the above step. When complete, select "Print" to obtain an approved ADPH medical exemption form. An example is provided below. Notice the exemption has the approved ADPH seal, and there is no expiration date.

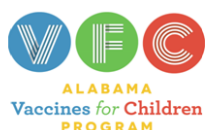

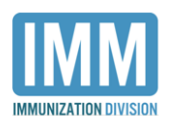

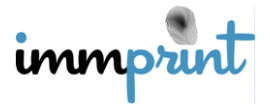

|                                                                | STATE OF ALABAMA<br>PERMANENT MEDICAL EXEM                                                                             | IPTION                                                                                            |
|----------------------------------------------------------------|----------------------------------------------------------------------------------------------------|---------------------------------------------------------------------------------------------------|
| This Alabama Certificate of Immuniz authorized by a physician. | ation is to be used when vaccines are contraindicated for i                                                            | nedical reasons. This exemption must be                                                           |
| ß                                                              | TESTY ANOTHER TEST                                                                                                    | 04/09/2004                                                                                        |
| The administration of the foll<br>Antigen<br>MMR               | Name of Child<br>owing is/are medically contraindicated at this time.<br>1815<br>Authorizing<br>Site: TES<br>Phone Nbr | Date of Birth<br>Dete of Birth<br>PhysicianMEDICAL TEST<br>T IMMPRINT CLINIC<br>r: (334) 456-7890 |

There are two ways for an exemption to expire. The first is when the patient receives an immunization containing the exempted antigen. When the administration of that vaccine is entered into ImmPRINT, the registry automatically applies that administration date as the expiration date.

|                           | Medical Exemption |                           |      |                    |              |            |                           |  |
|---------------------------|-------------------|---------------------------|------|--------------------|--------------|------------|---------------------------|--|
| medical Exemption         |                   |                           |      |                    |              |            |                           |  |
| Name DOB                  |                   |                           |      |                    | Age          |            | egistryID                 |  |
| TEST, TESTY ANOTHER 04/09 |                   | 04/09/2                   | 2004 | 14 Yrs 1 Mo 8 days |              | (15194656) |                           |  |
|                           |                   |                           |      |                    |              |            |                           |  |
|                           |                   |                           |      |                    |              |            |                           |  |
|                           |                   | Exemption Type            |      | Antigen            | Authorizer   | Begin Date | End Date or Vaccine Given |  |
|                           |                   | Partial Medical Exemption | 1    | MMR                | MEDICAL TEST | 05/17/2018 | 05/17/2018                |  |

However, clinic users can also manually enter an expiration date. Please be aware that

expiration dates cannot be predated. The date entered must be on or before the current date.

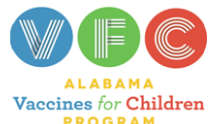

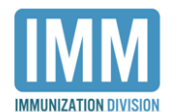

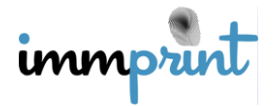

| Medical Exemption |                           |                   |                       |            |                           |  |  |
|-------------------|---------------------------|-------------------|-----------------------|------------|---------------------------|--|--|
| Name              | D                         | OB                | Age R                 |            | egistryID                 |  |  |
| TEST, TES         | TY ANOTHER 04             | 4/09/2004         | 14 Yrs 1 Mo 8 days (1 |            | 5194656)                  |  |  |
|                   |                           |                   |                       |            |                           |  |  |
|                   | 1                         |                   |                       |            |                           |  |  |
|                   | Exemption Type            | Antigen           | Authorizer            | Begin Date | End Date or Vaccine Given |  |  |
| Update            | Partial Medical Exemption | MMR               | MEDICAL TEST          | 05/17/2018 |                           |  |  |
| Add               | <select></select>         | <select></select> | <select> •</select>   | 5/17/2018  |                           |  |  |
| Print             |                           |                   |                       |            |                           |  |  |

The user will access the patient's medical exemption page, enter the correct date (mmddyyy)

in the "End Date or Vaccine Given" text box, and select "Update".

| -Medical Exemption      |                           |                           |           |                    |            |                           |  |
|-------------------------|---------------------------|---------------------------|-----------|--------------------|------------|---------------------------|--|
| Name DOB Age RegistryID |                           |                           |           |                    |            |                           |  |
|                         | TEST, TESTY ANOTHER 04/09 |                           | 4/09/2004 | 14 Yrs 1 Mo 8 days |            | (15194656)                |  |
|                         |                           |                           |           |                    |            |                           |  |
|                         |                           |                           |           |                    |            |                           |  |
|                         |                           | Exemption Type            | Antigen   | Authorizer         | Begin Date | End Date or Vaccine Given |  |
|                         |                           | Partial Medical Exemption | MMR       | MEDICAL TEST       | 05/17/2018 | 05/17/2018                |  |

When any and all exemptions have expired, the print function will be unavailable.

| Medical Exemption |                                      |                           |                                        |                   |            |                           |  |
|-------------------|--------------------------------------|---------------------------|----------------------------------------|-------------------|------------|---------------------------|--|
|                   |                                      |                           |                                        |                   |            |                           |  |
|                   | Name DOI<br>TEST, TESTY ANOTHER 04/0 |                           | DB Age<br>/09/2004 14 Yrs 2 Mo 12 days |                   | F          | RegistryID                |  |
|                   |                                      |                           |                                        |                   | (          | 15194656)                 |  |
|                   |                                      |                           |                                        |                   |            |                           |  |
|                   |                                      |                           |                                        |                   |            |                           |  |
|                   |                                      | Exemption Type            | Antigen                                | Authorizer        | Begin Date | End Date or Vaccine Given |  |
|                   |                                      | Partial Medical Exemption | MMR                                    | MEDICAL TEST      | 05/17/2018 | 05/17/2018                |  |
|                   |                                      | Partial Medical Exemption | MMR                                    | MEDICAL TEST      | 05/17/2018 | 05/17/2018                |  |
|                   | Add                                  | <select></select>         | <select></select>                      | <select></select> | 6/21/2018  |                           |  |

# HL7 Clinic Site Users

Clinic sites that have an HL7 interface with ImmPRINT have additional tasks. Please refer to the HL7 section of this manual for those details.

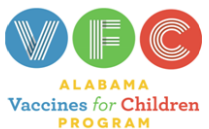

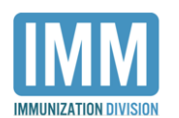

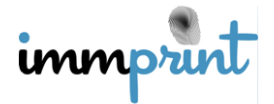